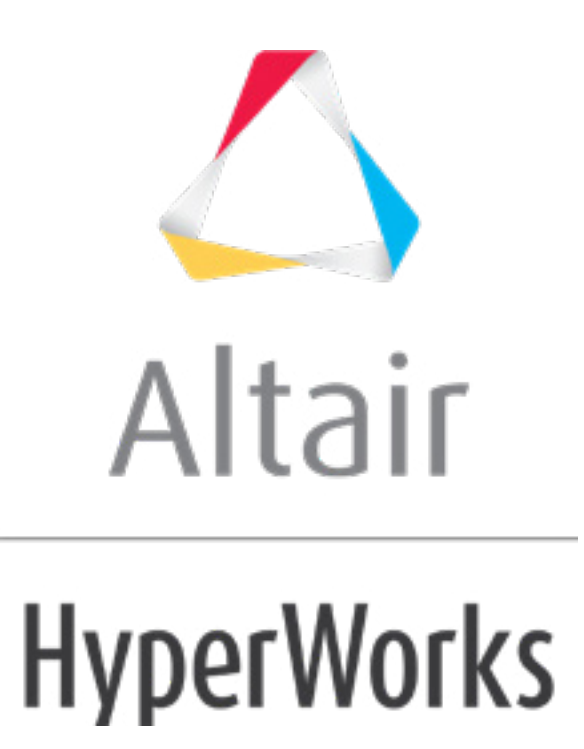

altairhyperworks.com

## HS-1700: Simple DOE Study

In this tutorial you will learn how to run a DOE study on simple functions defined using a Templex template.

The base input template defines two input variables; DV1 and DV2, labeled X and Y, respectively. The objective of the study is to investigate the two input variables X, Y forming the two functions: X+Y and 1/X + 1/Y - 2.

Before running this tutorial, you must complete tutorial HS-1010: Simple Study Setup or you can import the archive file HS-1010.hstx, available in <hst.zip>/HS-1700/.

## Step 1: Run a DOE Study

- 1. In the **Explorer**, right-click and select **Add** from the context menu.
- 2. In the Add HyperStudy dialog, select DOE and click OK.
- 3. Go to the Specifications step.
- 4. In the work area, set the **Mode** to *Full Factorial*.
- 5. Click the **Levels** tab, and change the number of levels from 2 to 3 to spread the levels between the lower and upper bounds.

| Label       | Le       | vels          |
|-------------|----------|---------------|
| 1 [+ Area 1 | 3        |               |
| 2 4 Area 2  | 3        |               |
|             |          |               |
|             |          |               |
|             |          |               |
|             |          |               |
| Settings    | [ Levels | X Interaction |

- 6. Click **Apply**.
- 7. Go to the **Evaluate** step.
- 8. Click *Evaluate Tasks*. The results of the evaluation display in the work area.

|   | StepIndex | Write   | Execute | Extract |
|---|-----------|---------|---------|---------|
| 1 | <b>V</b>  | Success | Success | Success |
| 2 |           | Success | Success | Success |
| 3 | <b>V</b>  | Success | Success | Success |
| 4 | <b>V</b>  | Success | Success | Success |
| - |           | C       | C       | C       |

9. Go to the **Post-Processing** step.

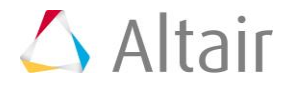

## Step 2: Post Process the Results of the DOE Study

In this step you will review the effects and interaction between both input variables and output responses.

- 1. Click the *Linear Effects* tab.
  - a. Above the **Channel** selector, click  $\bigwedge$  to plot the linear effects.
  - b. Using the **Channel** selector, select both input variables and output responses.
  - c. Review the effects of Area 1 and Area 2 on Response 1 and Response 2. You can observe that the effects of Area 1 and Area 2 on Response 1 are the same (proportional with a magnitude 4.8). From the second plot, you can observe that the effects of Area 1 and Area 2 on Response 2 are also the same (inversely proportional with a magnitude -4.8). For information on how to calculate the magnitude in DOE refer to Post Processing DOE.

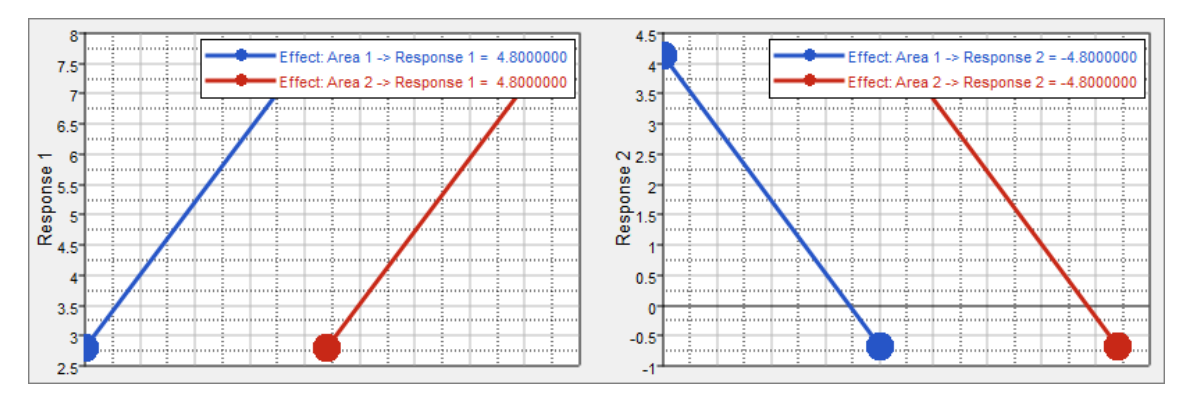

- 2. Click the *Interactions* tab.
  - a. Using the **Channel** selector, set **Variable A** to **Area 1** and **Variable B** to **Area 2**.
  - b. Review the interactions between Area 1 and Area 2 on Response 1 and Response 2. From both plots, you can observe that there is no interaction between Area 1 and Area 2 for both Response 1 and Response 2.

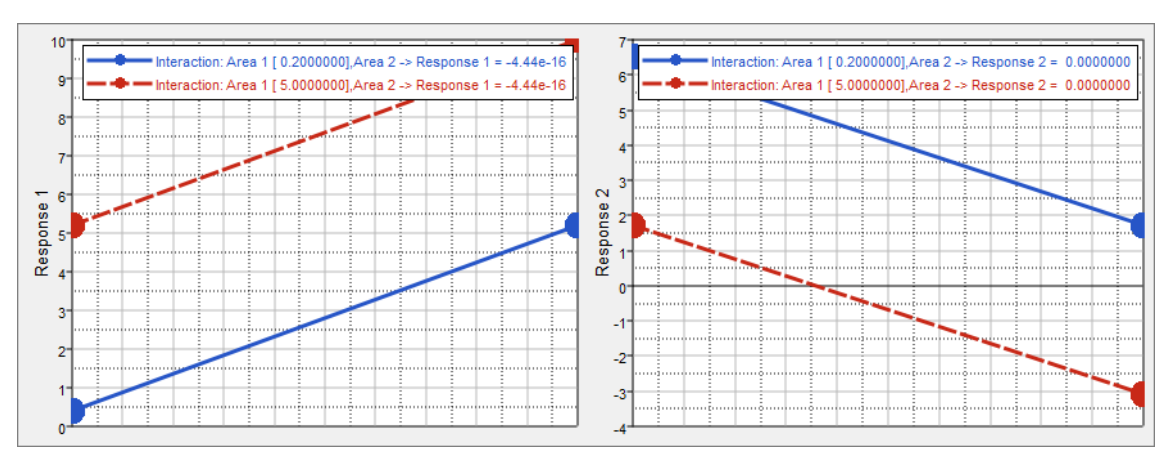

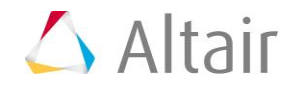